## Hello Android 佈署步驟 (HTC 手機示範)

線上文件 Online Help for Delphi<sup>®</sup> XE5 and C++Builder<sup>®</sup> XE5 http://docwiki.embarcadero.com/RADStudio/XE5/en/Main\_Page

1、請把 Android 手機連接到 XE5 的開發平台環境, USB 連接後請開啟 Android 手機的 USB 值錯選項。

| 🖉 🜵 🍊                        | - 🖸 💢 🛜 📶 89% 🖅        | 下午 5:03 |
|------------------------------|------------------------|---------|
| <b>く</b> 開發人員選               | 髬項                     | 開       |
| 進行錯誤報告                       |                        |         |
| <b>手機備份密碼</b><br>手機完整備份目前。   | 未受保護                   |         |
| 保護 SD 卡<br>應用程式必須取得相         | 灌限,才能讀取 SD 卡           |         |
| 偵錯                           |                        |         |
| <b>USB 除錯中</b><br>USB 連線時進入除 | 錯模式                    |         |
| <b>電源選單錯誤執</b><br>在電源選單中加入這  | <b>贤告</b><br>塞項,進行錯誤報告 |         |
| <b>允許模擬位置</b><br>允許模擬位置      |                        |         |
| <b>選取偵錯應用</b> 積<br>未設定偵錯應用程式 | <b>呈式</b><br>式         |         |
| 等待 <b>偵錯程序</b><br>偵錯程式在偵錯程序  | 亨附加後才會開始執行             |         |

2、USB 值錯模式開啟後,會掃描到手機的驅動程式沒有安裝,裝置管理員應該會看到未安裝驅動程式的警告。

| 8                                                                                                    | 電腦的                                                                                                    |
|----------------------------------------------------------------------------------------------------|----------------------------------------------------------------------------------------------------|
| 檔案(F)動作(A) 檢視(V) 節                                                                                                    | 明田                                                                                                    |
| 🗢 🌩 🖄 🚾 🖾 🖬 🛅                                                                                                    | 1 👰 📴 🙀 16                                                                                                    |
| ▲ 電腦管理(本機)<br>▲ 除此工具<br>● ④ 工作排程器<br>● ④ 工作排程器<br>● ⑧ 事件檢視器<br>● ⑧ 本機使用者和群組<br>● ④ 效能<br>④ 教置管理具<br>● ● 存放装置<br>→ 磁球管理<br>● ● 服務與應用程式 | <ul> <li>▲ ● 0650-T430s</li> <li>● Bluetooth</li> <li>● ■ IDE ATA/ATAPI 控制器</li> <li>● ■ IDE ATA/ATAPI 控制器</li> <li>● ■ IDE ATA/ATAPI 控制器</li> <li>● ■ USB-IF xHCI USB Host Controller</li> <li>● ● WSD 列印提供者</li> <li>● ● WSD 列印提供者</li> <li>● ● ● 可播式裝置</li> <li>● ● ● 可播式裝置</li> <li>● ● ● ● ● ● ● ● ● ● ● ● ● ● ● ● ● ● ●</li></ul> |

3、請上手機的官網下載手機的 Manager Driver,安裝驅動程式後,會看到一個 Android USB Devices

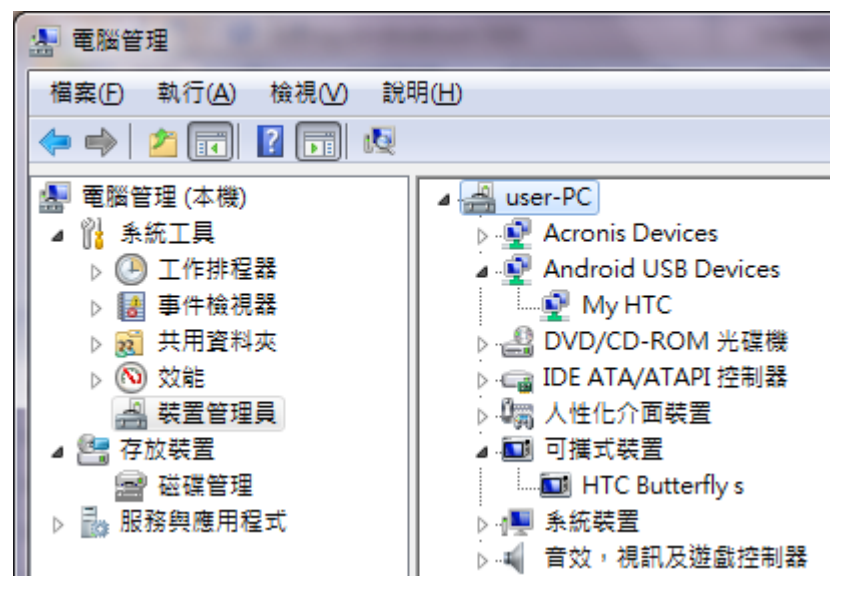

4、請執行 XE5 預設安裝好的 Android Tools

| 퉬 Embarcadero RAD Studio XE5 |   |
|------------------------------|---|
| 🔿 Android Tools              |   |
| 📀 C++Builder XE5             |   |
| 📵 Check for Updates          |   |
| 🎯 Delphi XE5                 |   |
| 📵 Modify, Repair, Uninstall  |   |
| 💼 RAD Studio Command Prompt  |   |
| RAD Studio Documentation     |   |
| 📵 RAD Studio XE5             |   |
| 鷆 Samples                    | - |
| ◀ 上一頁                        |   |
| 搜尋程式及檔案 🔎                    |   |

5、請檢查是否有安裝與您 Android 手機版本對應的 SDK,如果沒有請選取並安裝

| 💼 Android SDK Manager                                                       |           |          |                               |  |  |  |
|-----------------------------------------------------------------------------|-----------|----------|-------------------------------|--|--|--|
| Packages Tools                                                              |           |          |                               |  |  |  |
| SDK Path: C:\Users\Public\Documents\RAD Studio\12.0\Platfo                  | ormSDKs   | \adt-bun | ndle-windows-x86-20130522\sdk |  |  |  |
| Packages                                                                    |           |          |                               |  |  |  |
| i∰i Name                                                                    | API       | Rev.     | Status                        |  |  |  |
| 🔺 🔲 🦢 Tools                                                                 |           |          |                               |  |  |  |
| 🔲 🥓 Android SDK Tools                                                       |           | 22.2.1   | 😿 Installed 📃                 |  |  |  |
| 🔲 📌 Android SDK Platform-tools                                              |           | 18.0.1   | 👼 Installed                   |  |  |  |
| 🔲 📌 Android SDK Build-tools                                                 |           | 18.1.1   | Not installed                 |  |  |  |
| 🔲 🥕 Android SDK Build-tools                                                 |           | 18.1     | Not installed                 |  |  |  |
| 🔲 🥕 Android SDK Build-tools                                                 |           | 18.0.1   | Not installed                 |  |  |  |
| 🔲 📌 Android SDK Build-tools                                                 |           | 17       | 👼 Installed                   |  |  |  |
| 4 🔽 🌄 Android 4.3 (API 18)                                                  |           |          |                               |  |  |  |
| 🔽 👔 Documentation for Android SDK                                           | 18        | 2        | 🔯 Installed                   |  |  |  |
| 🔽 📫 SDK Platform                                                            | 18        | 2        | 🔯 Installed                   |  |  |  |
| 🔽 📥 Samples for SDK                                                         | 18        | 1        | 😿 Installed                   |  |  |  |
| 🔽 🔢 ARM EABI v7a System Image                                               | 18        | 2        | 😿 Installed                   |  |  |  |
| 🔽 🔢 Intel x86 Atom System Image                                             | 18        | 1        | 🕏 Installed 🔹 👻               |  |  |  |
| Show: Vpdates/New Installed Obsolete Select New or Updates Install packages |           |          |                               |  |  |  |
| Sort by:  API level  Repository                                             | elect All |          | Delete 7 packages             |  |  |  |
| Done loading packages.                                                      |           |          | -##                           |  |  |  |

6、如果您還沒安裝 Android SDK/NDK,請先參考 XE5 目錄下的文件 Android Development Tools: C:/Program%20Files%20%28x86%29/Embarcadero/RAD%20Studio/12.0/bin/DeploymentWizard/android/e n/installing\_the\_android\_development\_tools.html

7、查看 Tools → Options,檢查 SDK Manager 裡面的 Android SDK 是否建立完成,確定都沒問題請點 選 ok

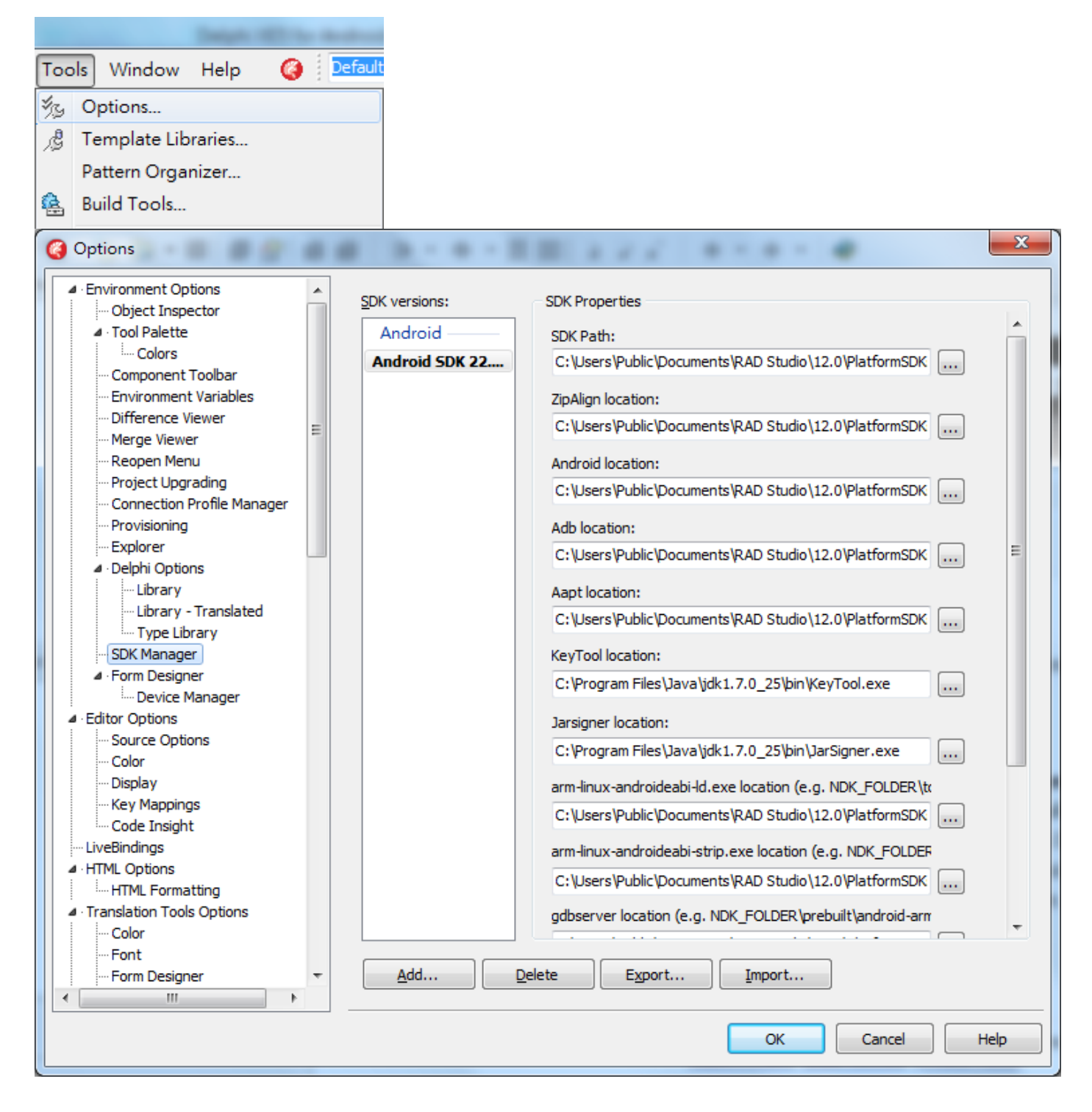

8、執行 XE5,開啟一個新的 FireMonkey Mobile Application 專案,在 Target 下面就會出現 Android 手機的型號

| 🖓 Project 1.dproj - Project Manager 🛛 🕂   | 8 |
|-------------------------------------------|---|
| 🏷 🔸 🖾 👘 🔸                                 |   |
| \$\$ 12 1 1 1 1 1 1 1 1 1 1 1 1 1 1 1 1 1 |   |
| File                                      |   |
| 🖶 🗗 Project1                              | * |
| 🗄 👍 Build Configurations (Debug)          |   |
| 🚊 🔘 Target Platforms (Android)            |   |
| 🔊 32-bit Windows                          |   |
| 📄 🍈 Android - Android SDK 22.0.1          |   |
| 🛱 🛅 Target                                | = |
| HTC Butterfly s                           |   |
| 🕀 🛅 Configuration                         |   |
| 😟 🔲 iOS Device                            |   |
| 🗄 🔲 🔲 iOS Simulator                       |   |
| 🗄 🗉 Unit2.pas                             | - |
|                                           |   |
| Project1.d 📴 Model View 🖓 Data Explo      |   |

9、此時就可以順利 Build 到 Android 手機了

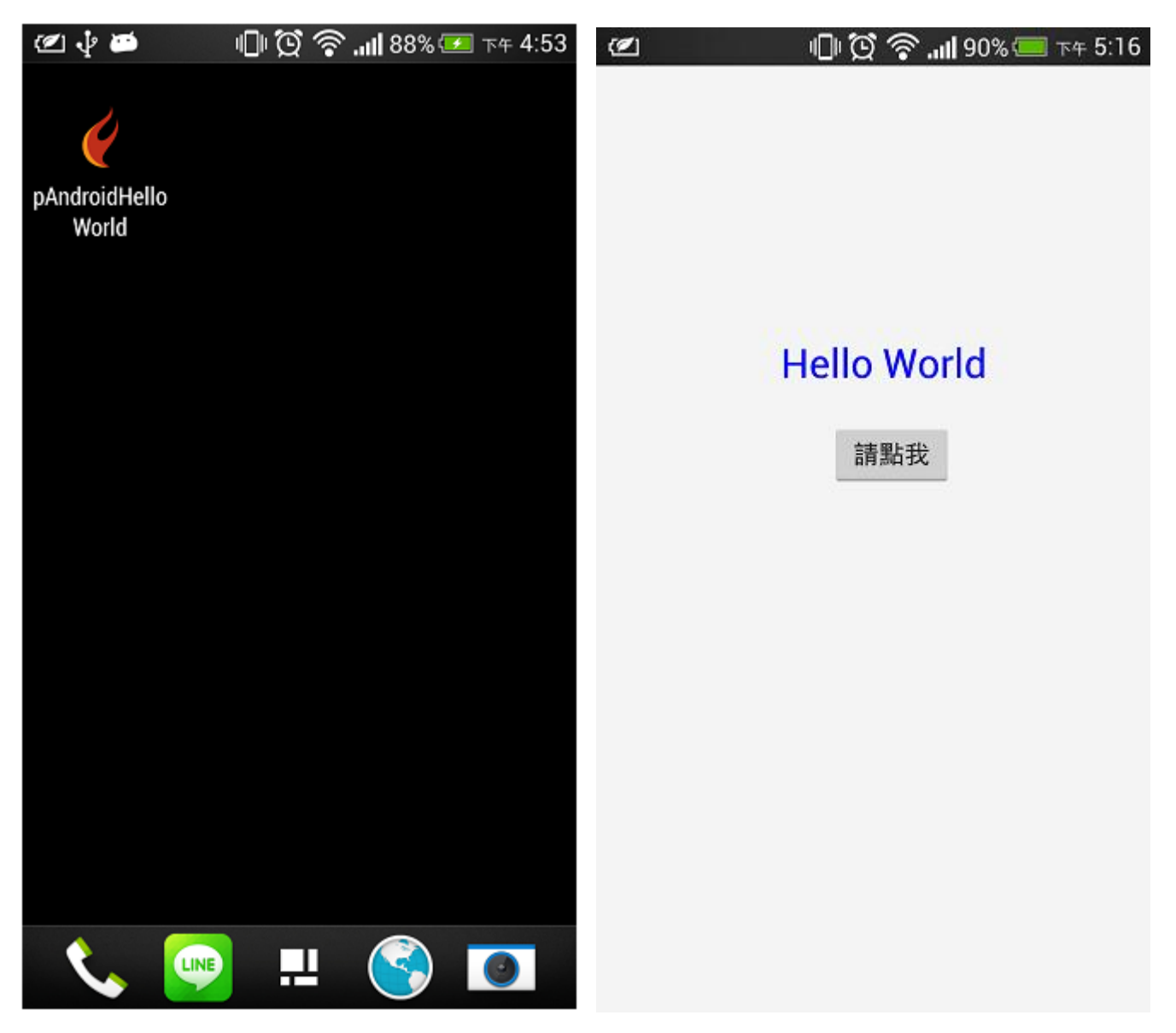